## KOREKCIJA NABAVNE CENE

- 1. Uđite u objekat u kome treba uraditi korekciju prosečnih nabavnih cena
- 2. Uđite u Izveštaje iz robnog, i kliknite na komandu Preračun nabavne cene

|                                                                                                    | BizniSOFT v12 - www.biznisoft.com                                                                                                    | _ 8 ×                                              |
|----------------------------------------------------------------------------------------------------|----------------------------------------------------------------------------------------------------|----------------------------------------------------|
| Source funkcije                                                                                                    | 🖶 Pretraga                                                                                                    | Sakrij Panel 🛛 Zatvori forme                       |
| Period ~ 01.01.22 ~ 31.12.22                                                                                                    | 🛛 🖳 Štampaj   🗸 F11 - Potvrdi 🏉 (Shift) F3 - Knjiženje 🗷 Storniraj   BK   🎦 Preuzmi 🌀 Označi 🔹 🧐 Istorija                                                                                                    | a 🛛 Stornirano 🛛 💄 Partneri 😻 Artik 🕨              |
| ROBNO - T R G O V I N A «                                                                                                    | BIZNISOFT v12 Izveštaji iz robnog prometa Izveštaj iz robnog prometa 🗙                                                                                                    | Planer Za štampu Tajmeri                           |
| Tuda roba na zalhama     Roba na obradi/doradi     Poslovanje sa kooperantima     Evidencija amabalaže     Biznišoft POS - Kasa u malopn     Dislocirani prodalni obiekti     Izveštaj iz robnog prometa     Izveštaj iz robnog prometa     Evidencija lokacija artikla     Korekcija nabavne cene     Pregled stanja po objektima     Pregled prometa u objektu     Pregled prometa u objektu     Pregled prometa po kljentima     Costrustve so so so so so so so so so so so so so                                                                                                    | Datum OD:       01.01.22       Zbor jedinice mere       Kriterijumi       Za artikal         Datum DO:       31.12.22 <ul> <li>Definisana jedinica mere</li> <li>Faktor jedinice mere</li> <li>Komercijalno pakovanje</li> <li>Transportno pakovanje</li> <li>Transportno pakovanje</li> <li>Transportno pakovanje</li> <li>Transportno pakovanje</li> <li>Proizvodi</li> <li>Paletno pakovanje</li> <li>Transportno pakovanje</li> <li>Za dokumente</li> <li>Za dokumente</li> <li>Za dokumente</li> <li>Po datumu knjiženja</li> <li>Po sifri</li> <li>Po nazivu</li> <li>Po nazivu</li> <li>Po rednosti</li> <li>Po vrednosti</li> <li>Po vrednosti</li> <li>Po potražnom prometu</li> <li>Po potražnom prometu</li> <li>Standardni pregledi</li> <li>Prostovni u objektu po dokumentima</li> <li>Poslovni subjekti</li> <li>Atributi artikla</li> <li>Grupe artikla</li> <li>Artiki - proizvo ()</li> <li>Artiki - proizvo ()</li> <li>Sifra</li> <li>Način sorta</li> <li>Po datumu knjiženja</li> <li>Za komercijalistu</li> <li>Za operatera</li> <li>Po potražnom prometu</li> <li>Po potražnom prometu</li> <li>Po potražnom prometu</li> <li>Po slavi () Opada</li> <li>Grupe artikl ()</li> <li>Maloprodajna cena</li> <li>Po okalu rasturu</li> <li>Poslovni subjekti</li> <li>Atributi artikla</li> <li>Grupe artikl ()</li> <li>Poslovni subjekti</li> <li>Atributi artikla</li> <li>Grupe artikl ()</li> <li>Poslovni subjekti</li> <li>Atributi artikla</li> <li>Promet u objektu po dokumentima</li> <li>Poslovni subjekti</li> <li>Atributi a</li></ul>                                                                                                    | Vector         Vector         Vector           4 ∞ |
| Image: Second Structure         Image: Second Structure         Image: Second Structure | Pregled nabavke po dobavljačima     Pregled realizacije po terenima     Lzveštaj o neprometu artikla     Pregled dobavljača po visini fakturne vrednosti     Pregled dobavljača po visini fakturne vrednosti     Pregled kupaca po visini prodajne vrednosti     Pregled nabavne cene     V tzveštaj po komercijalistima     Pregled realizacije po subjektima     Pregled realizacije po alozima     Pregled realizacije po artiklima     Pregled realizacije po artiklima     Pregled realizacije po | 12 m       1 m       2 m       3 m       4 m       |
| 99 - SR "TEST FIRMA" BEOGRAD bu                                                                                                    | .Kralja Aleksandra 15 123324423 290-1352- 021 - MAG.REPROMATERIJALA                                                                                                    | TRX CAPS NUM SCRL INS                              |

## Pokretanjem ove komande, javiće se sistemska poruka koju treba potvrditi na OK.

| BizniSOFT v12 - www.biznisoft.com 🛛 🖉 🗙                                                                                                    |                                                                                                    |                                                                                                    |                                                                                                    |                      |                        |                        |  |  |  |
|----------------------------------------------------------------------------------------------------|----------------------------------------------------------------------------------------------------|----------------------------------------------------------------------------------------------------|----------------------------------------------------------------------------------------------------|----------------------|------------------------|------------------------|--|--|--|
| Snovne funkcije                                                                                                    | 🔥 Pretraga                                                                                                    | retraga                                                                                                    |                                                                                                    |                      |                        |                        |  |  |  |
| Period 🔹 01.01.22 🔹 31.12.22 🔹 📕 Štampaj 🖌 F11 - Potvrdi 🍏 (Shift) F3 - Knjiženje 💿 Storniraj 🛛 BK 👘 Preuzmi 💿 Označi 🐃 🕥 Istorija 🛛 Stornirano 🔹 Partneri 💝 Artik 🔹                                                                                                    |                                                                                                    |                                                                                                    |                                                                                                    |                      |                        |                        |  |  |  |
| ROBNO - T R G O V I N A «                                                                                                    | BIZNISOFT v12 Izveštaj iz robnog promo                                                                                                    | Planer                                                                                                    | Za štampu Tajmeri                                                                                                    |                      |                        |                        |  |  |  |
| Izdavanje fakture komision ^     -Tuđa roba na zalihama     Roba na obradi/doradi     Poslovanje sa kooperantima     -Evidencija amabalaže     BizniSoft POS - Kasa u malopri     Dislocirani prodajni objekti     Izveštaj iz robnog prometa     Jzveštaj po specifičnim poslov | Datum OD:       01.01.22       Izbor jedi         Datum DO:       31.12.22 <ul> <li>Definis</li> <li>Faktor</li> <li>Trgovačka roba</li> <li>Komer</li> <li>Proizvodi</li> <li>Transj</li> <li>Komisiona roba</li> <li>Sirovine</li> <li>Način sort</li> <li>Ambalaža</li> <li>Po dat</li> </ul> | nice mere<br>sana jedinica mere<br>r jedinice mere<br>cijalno pakovanje<br>portno pakovanje<br>o pakovanje<br>ta<br>ta<br>umu knjiženja | Kriterijumi       Artikli - proizvo         Za artikal       Za objekat         Za subjekat       Šifra         Za atribut artikla       000001 KNJIGOVC         Za grupu artikla       000002 ZAKUP PO         Za dokumente       000002 ZVUČNICI         Qa atribut partnera       000027 MIŠ OPTIK |                      | 4<br>5<br>6            | Wednesday, February 22 |  |  |  |
| Kontrolita ista     Evidencija lokacija artikla     Korekcija nabavne cene     Pregled stanja po objektima     Pregled prometa u objektu     Pregled prometa po kljentima v     Someta po kljentima v                                                                            | Usluge<br>Vrsta cene<br>© Nabavna cena<br>O Pilanska cena<br>O Veleprodajna cena<br>Maloprodajna cena                                                                                                    | Potvrdite ako<br>PAŽNJA: OVA FUNKC<br>NABAVNU CENU CELI<br>FIRME ZAKLJUČNO S<br>POTRAJATI VEOMA I<br>AKCIJU?                            | 7 <u>∞</u><br>8 <u>∞</u><br>9 <u>∞</u>                                                                                                    |                      |                        |                        |  |  |  |
| OPŠTI ŠIFARNICI                                                                                                    | Standardni pregled                                                                                                    | OK                                                                                                    | -                                                                                                    |                      |                        |                        |  |  |  |
| FINANSIJSKO POSLOVANJE           ROBNO - T R G O V I N A                                                                                                    | <ul> <li>Ostali izveštaji i pregledi</li> <li>Izveštaj o kalu/rasturu</li> <li>Promet u objektu po dokumentim</li> </ul>                                                                                                    | a ^                                                                                                    | Poslovni subjekti Atributi artik                                                                                                    | kla Grupe artikl 💶 🕨 | 11                     |                        |  |  |  |
| 🔆 P R O I Z V O D NJ A                                                                                                    | Pregled nabavke po dobavljačima     Pregled realizacije po terenima                                                                                                    |                                                                                                    | Oznaka Naziv subjekta                                                                                                    | 12 pm                |                        |                        |  |  |  |
| FINANSIJSKA OPERATIVA     OBRAČUN ZARADA     STALNA SREDSTVA I INVENTAR     UPRAVLJANJE KADROVIMA                                                                                                    | Izveštaj o neprometu artikla     Pregled dobavljača po visini faktu     Pregled kupaca po visini prodajne     Pregled poslovnih jedinica po kom     Preračun nabavne cene     Trečiti po konscriptivicijuci                                                                                      | rne vrednosti<br>vrednosti<br>nercijalistima                                                                                            | O-00011 MALOPRODAJA     O-00012 VELEPRODAJA BR.     P-00038 NETIKS DOO     P-00039 STRK "AMFORA"     P-05022 KOMPJUTER BIBLII                                                                                                    | .1<br>OTEKA          | 1 <u></u><br>2 <u></u> |                        |  |  |  |
| A KLIJENTIMA                                                                                                    | Pregled realizacije po subjektima                                                                                                    |                                                                                                    | P-05030 ORACLE                                                                                                    | 3.00                 |                        |                        |  |  |  |
| SPECIFIČNI PODSISTEMI                                                                                                    | Pregled realizacije po nalozima     Pregled realizacije po artiklima                                                                                                    |                                                                                                    | P-05056 MARKO MARKOVIC                                                                                                    |                      |                        |                        |  |  |  |
|                                                                                                    |                                                                                                    | Parametri                                                                                                    |                                                                                                    |                      | 4                      |                        |  |  |  |
| "                                                                                                    | I'IdZIV.                                                                                                    | Parametri                                                                                                    | Andlucke                                                                                                    | paruje ro Odusu      |                        | 68 <u>~</u>            |  |  |  |
| 99 - SR "TEST FIRMA" BEOGRAD bu                                                                                                    | I.Kralja Aleksandra 15 123324423 290                                                                                                    | -1352- 021 - MAG.REP                                                                                                    | ROMATERIJALA                                                                                                    |                      | TRX                    | CAPS NUM SCRL INS      |  |  |  |

## Kod sledeće sistemske poruke, klikne se na Odustani ukoliko preračun treba da se uradi za sve artikle.

| BizniSOFT v12 - www.biznisoft.com                                                                                                    |                                                                                                    |                                  |                        |  |  |  |  |  |  |
|----------------------------------------------------------------------------------------------------|----------------------------------------------------------------------------------------------------|----------------------------------|------------------------|--|--|--|--|--|--|
| 2022 Osnovne funkcije                                                                                                    | 🔂 Pretraga                                                                                                    | Sakrij Panel Zatvori forme       |                        |  |  |  |  |  |  |
| Period v 01.01.22 v 31.12.22                                                                                                    | Period 🔹 01.01.22 🔹 31.12.22 🔹 🖳 Štampaj   🗸 F11 - Potvrdi 🌈 (Shift) F3 - Knjiženje 📧 Storniraj   BK   🏠 Preuzmi 💿 Označi 👻 🖏 Istorija   Stornirano   🎍 Partneri 🐳 Artik                                                                                                    |                                  |                        |  |  |  |  |  |  |
| ROBNO - T R G O V I N A «                                                                                                    | BIZNISOFT v12 Izveštaji iz robnog prometa Izveštaj iz robnog prometa 🗙                                                                                                    | Planer                           | Za štampu Tajmeri      |  |  |  |  |  |  |
| - Tuđa roba na zalihama     - Roba na obradi/doradi     - Poslovanje sa kooperantima     - Evidencija amabalaže     - BizniSoft POS - Kasa u malopn     - Dislocirani prodajni objekti     - Izveštaji iz robnog prometa     - Izveštaji po specifičnim poslov     - Kontrolna lista     - Evidencija lokacija artikla     - Korekcija nabavne cene     - Pregled stanja po objektima     - Pregled prometa u objektu     - Pregled prometa u objektu | Datum OD:       01.01.22       Izbor jedinice mere       Kriterijumi       Artikli - proizvol         Datum DO:       31.12.22       Izbor jedinice mere       Za artikal       Artikli - proizvol         Vrsta artikla       Faktor jedinice mere       Za objekat       Sifra Naziv artil ^         Trgovačka roba       Faktor jedinice mere       Za subjekat       Sifra Naziv artil ^         Proizvodi       Transportno pakovanje       Za dokumente       Za dokumente         Sirovine       Paletno pakovanje       Za dokumente       Do00202 ZAKUP PO         Način sorta       Za dokumente       Za dokumente       Do00202 MIKROFON         Usluge       Potvrdite akciju       X       Do0033 TASTATU         Vrsta cene       O A LI ŽELITE PRERAČUN SAMO ZA IZABRANE       D00032 SLUŠALICI         Oveleprodajna cena       Maloprodajna cena       Artikle?       Do0035 LUŠALICI | 4∞<br>5∞<br>6∞<br>7∞<br>8∞<br>9∞ | Wednesday, February 22 |  |  |  |  |  |  |
| OMILJENE FUNKCIJE                                                                                                    | Standardni pregled Ni OK Odustani Izaberi selektovano                                                                                                    | 10                               |                        |  |  |  |  |  |  |
| OPSTI SIFARNICI     FINANSIJSKO POSLOVANJE     ROBNO - T R G O V I N A                                                                                                    | ✓ -Ostali izveštaji i pregledi     ✓ -Izveštaj o kalu/rasturu       -Promet u objektu po dokumentima                                                                                                    | 11.00                            |                        |  |  |  |  |  |  |
| 🔆 P R O I Z V O D NJ A                                                                                                    |                                                                                                    | 12 <sub>pm</sub>                 |                        |  |  |  |  |  |  |
| FINANSIJSKA OPERATIVA B OBRAČUN ZARADA                                                                                                    | Izveštaj o neprometu artikla     Pregled dobavljača po visini fakturne vrednosti     Pregled kupaca po visini prodajne vrednosti     Pregled kupaca po visini prodajne vrednosti                                                                                                    | 1                                |                        |  |  |  |  |  |  |
| UPRAVLJANJE KADROVIMA                                                                                                    | Pregled poslovnih jedinica po komercijalistima     Preračun nabavne cene     Prediu no komercijalistima     Proto203 STRK "AMFORA"     P-005022 KOMPJUTER BIBLIOTEKA                                                                                                    | 2.00                             |                        |  |  |  |  |  |  |
| SPECIFIČNI PODEJETEMI                                                                                                    | Pregled realizacije po subjektima     Pregled realizacije po subjektima     Pregled realizacije po palozima     Pregled realizacije po palozima                                                                                                    | 3.00                             |                        |  |  |  |  |  |  |
|                                                                                                    | Pregled realizacije po artiklima v ₩ 4 4 1 od 8 > >> >> + × × • >> >> + >> >> >> >> >> >> >> >> >> >> >                                                                                                    | 4.00                             |                        |  |  |  |  |  |  |
|                                                                                                    | Nazw: Parametri Ponsti zbor Analitičke partije F6 Odust                                                                                                    | TRX                              | CAPS NUM SCRL INS      |  |  |  |  |  |  |

Zatim se ulazi u opciju Korekcija nabavne cene u modulu Robno trgovina i u njoj klikne na Formiraj promet

|                                                                                                    | BizniSOFT v12 - www.biznisoft.com      |                    |           |                      |                |           |             | -           | . 8 ×                      |             |   |
|----------------------------------------------------------------------------------------------------|----------------------------------------|--------------------|-----------|----------------------|----------------|-----------|-------------|-------------|----------------------------|-------------|---|
| 2022 Osnovne funkcije                                                                                                    | \Lambda <u>P</u> retraga               | 🖶 Pretraga         |           |                      |                |           |             |             | Sakrij Panel Zatvori forme |             |   |
| Period 🔹 01.01.22 🔹 31.12.22 🔹 🛛 🖳 Štampaj 🛛 🗸 F11 - Potvrdi 🎒 (Shift) F3 - Knjiženje 🐼 Storniraj 🖥 K 🗠 Preuzmi 🌀 Označi 👻 🕲 Istorija 🛛 Stornirano 🛛 💄 Partneri 😂 Artik                                                                                                    |                                        |                    |           |                      |                |           |             |             |                            |             |   |
| ROBNO - T R G O V I N A «                                                                                                    | BIZNISOFT v12 Korekcija nabavne cene 🗙 |                    |           |                      |                |           |             | Planer      | Za štampu                  | Tajmeri     |   |
| > -Tuđa roba na zalihama 🔥                                                                                                    | Formiran promet K                      | njiženja           |           |                      |                |           |             |             | Wednesday                  | Eebruary 22 | ^ |
| > -Roba na obradi/doradi                                                                                                    | Datum fo Broj nale                     | oga Datum          | Ob Šif    | ra Naziv artikla     |                | Ti Ko     | ličina ulaz |             | weunesudy,                 | rebludiy 22 |   |
| > Poslovanje sa kooperantima                                                                                                    | 22.02.23 RO01200                       | 00001 18.12.22     | 012 0     | 00287 PS/2 SWEEX OF  | FICE-LINE BLA  | 02        | 0,00        | 4           |                            |             |   |
| > Evidencija amabalaže                                                                                                    | 22.02.23 MO0210                        | 00001 18.12.22     | 021 0     | 00029 Mikrofon za PC |                | 10        | 0,00        |             |                            |             |   |
| <ul> <li>BIZNISOTE POS - Kasa u malopri</li> <li>Dielogirani prodojni objekti</li> </ul>                                                                                                    |                                        |                    |           |                      |                |           |             | 5∞          |                            |             |   |
| Izveštaj iz robnog prometa                                                                                                    |                                        |                    |           |                      |                |           |             |             |                            |             |   |
| > - Izveštaji po specifičnim poslov                                                                                                    |                                        |                    |           |                      |                |           |             | 6.00        |                            |             |   |
| > Kontrolna lista                                                                                                    |                                        |                    |           |                      |                |           |             | _           |                            |             |   |
| Evidencija lokacija artikla                                                                                                    |                                        |                    |           |                      |                |           |             | 7.00        |                            |             | C |
| - Korekcija nabavne cene                                                                                                    |                                        |                    |           |                      |                |           |             | -           |                            |             |   |
| Pregled stanja po objektima                                                                                                    |                                        |                    |           |                      |                |           |             | <b>9</b> m  |                            |             |   |
| Pregled prometa u objektu                                                                                                    |                                        |                    |           |                      |                |           |             | 0           |                            |             |   |
| Pregled prometa po klijentima                                                                                                    |                                        |                    |           |                      |                |           |             |             |                            |             |   |
| <                                                                                                    |                                        |                    |           |                      |                |           |             | 9           |                            |             |   |
|                                                                                                    |                                        |                    |           |                      |                |           |             |             |                            |             |   |
| The second second secon |                                        |                    |           |                      |                |           |             | 10 _        |                            |             |   |
| OPŠTI ŠIFARNICI                                                                                                    |                                        |                    |           |                      |                |           |             |             |                            |             |   |
| <b>FINANSIJSKO POSLOVANJE</b>                                                                                                    |                                        |                    |           |                      |                |           |             | 11          |                            |             |   |
| ROBNO - T R G O V I N A                                                                                                    |                                        |                    |           |                      |                |           |             |             |                            |             |   |
| 🔆 P R O I Z V O D NJ A                                                                                                    |                                        |                    |           |                      |                |           |             | 12 <u>m</u> |                            |             |   |
| FINANSIJSKA OPERATIVA                                                                                                    |                                        |                    |           |                      |                |           |             | 1.00        |                            |             |   |
| 🛃 OBRAČUN ZARADA                                                                                                    |                                        |                    |           |                      |                |           |             | 1           |                            |             |   |
| 🚰 STALNA SREDSTVA I INVENTAR                                                                                                    |                                        |                    |           |                      |                |           |             | 2.00        |                            |             |   |
| 🎎 UPRAVLJANJE KADROVIMA                                                                                                    |                                        |                    |           |                      |                |           |             | -           |                            |             |   |
| 🎎 odnosi sa klijentima                                                                                                    |                                        |                    |           |                      |                |           |             | 3.00        |                            |             |   |
| 💼 SPECIFIČNI PODSISTEMI                                                                                                    |                                        |                    |           |                      |                |           |             | _           |                            |             |   |
| SADMINISTRACIJA                                                                                                    | A 4 4 1002 F                           | m ₩ + - <b>+</b> ✓ | × ° *     | * 7 <                |                |           | >           | 4.00        |                            |             |   |
| »<br>*                                                                                                    | Formiraj promet                        | Obriši promet      | PAŽN.     | Proknjiži u robnom   | Proknjiži u GK | 🗌 Koriguj | prihod      | —           |                            | •           | ~ |
| 99 - SR "TEST FIRMA" BEOGRAD bu                                                                                                    | l.Kraija Aieksanura 10                 | 123324423 290      | 1352- 021 | - MAG.REPROMATERI    | JALA           |           |             | TRX         | CAPS NUM                   | SCRL INS    |   |

Posle toga, klikne se na F3 knjiženje i proknjiži svuda.

| BizniSOFT v12 - www.biznisoft.com                                                                                                    |                                                                                                    |              |                               |  |  |  |
|----------------------------------------------------------------------------------------------------|----------------------------------------------------------------------------------------------------|--------------|-------------------------------|--|--|--|
| Subscription State State | 🔂 Pretraga                                                                                                    |              | Sakrij Panel Zatvori forme    |  |  |  |
| Period v 01.01.22 v 31.12.22                                                                                                    | 🛛 🗟 Štampaj   🗸 F11 - Potvrdi 🍠 (Shift) F3 - Knjiženje 🗷 Storniraj   BK   🖄 Preuzmi 🌀 Označi 🔹 🧐 Istorija                                      | Storn        | iirano 🛛 💄 Partneri 😻 Artik 🕨 |  |  |  |
| ROBNO - T R G O V I N A «                                                                                                    | BIZNISOFT v12 Korekcija nabavne cene 🗵                                                                                                    | Planer       | Za štampu Tajmeri             |  |  |  |
| > Tuđa roba na zalihama 🔥                                                                                                    | Formiran promet Knjiženja                                                                                                    |              | Wednesday, February 22        |  |  |  |
| > Roba na obradi/doradi                                                                                                    | Datum fo Broj naloga Datum Ob Šifra Naziv artikla Ti Količina ulaz                                                                             | 4 m          |                               |  |  |  |
| <ul> <li>Evidencija amabalaže</li> </ul>                                                                                                    | 22.02.23 R0012000001 18.12.22 012 000287 PS/2 SWEEX OFFICE-LINE BLA 02 0,00<br>22.02.23 MO021000001 18.12.22 021 000029 Mikrofon za PC 10 0.00 | т <u>~</u>   |                               |  |  |  |
| > BizniSoft POS - Kasa u malopri                                                                                                    |                                                                                                    | 5.00         |                               |  |  |  |
| > Dislocirani prodajni objekti                                                                                                    |                                                                                                    | _            |                               |  |  |  |
| > Izveštaji po specifičnim poslov                                                                                                    |                                                                                                    | 6.00         |                               |  |  |  |
| > Kontrolna lista                                                                                                    |                                                                                                    |              |                               |  |  |  |
| <ul> <li>Evidencija lokacija artikla</li> <li>Korekcija nabavne cene</li> </ul>                                                                                                    | Potvrdite akciju 🛛 🕹                                                                                                    | 7            |                               |  |  |  |
| Pregled stanja po objektima                                                                                                    |                                                                                                    |              |                               |  |  |  |
| Pregled prometa u objektu                                                                                                    | POTVRDITE KNJIZENJE KOREKCIJE U<br>IZABRANIM PODSISTEMIMA?                                                                                     | 800          |                               |  |  |  |
| ·····Pregled prometa po kiljentima                                                                                                    |                                                                                                    | <b>Q</b> 00  |                               |  |  |  |
| < >                                                                                                    |                                                                                                    |              |                               |  |  |  |
| MILJENE FUNKCIJE                                                                                                    | OK Odustani                                                                                                    | 10           |                               |  |  |  |
| 📔 OPŠTI ŠIFARNICI                                                                                                    |                                                                                                    |              |                               |  |  |  |
| B FINANSIJSKO POSLOVANJE                                                                                                    |                                                                                                    | 11 <u>∞</u>  |                               |  |  |  |
| ROBNO - T R G O V I N A                                                                                                    |                                                                                                    |              |                               |  |  |  |
| 🔅 P R O I Z V O D NJ A                                                                                                    |                                                                                                    | 12 <u>m</u>  |                               |  |  |  |
| FINANSIJSKA OPERATIVA                                                                                                    |                                                                                                    | 1.00         |                               |  |  |  |
| Ba OBRAČUN ZARADA                                                                                                    |                                                                                                    | 1            |                               |  |  |  |
| STALNA SREDSTVA I INVENTAR                                                                                                    |                                                                                                    | 2            |                               |  |  |  |
| Servicianje kadrovima                                                                                                    |                                                                                                    | _            |                               |  |  |  |
| A ODNOSI SA KLIJENTIMA                                                                                                    |                                                                                                    | 3            |                               |  |  |  |
| SPECIFICNI PODSISTEMI                                                                                                    | (((( 1 od 2 ) )))) + − + √ × 0 * ½ ? <                                                                                                    |              |                               |  |  |  |
| **************************************                                                                                                    | Formiraj promet Obriši promet PAŽN V Proknjiži u robnom V Proknjiži u GK                                                                       | 4            |                               |  |  |  |
|                                                                                                    |                                                                                                    | <b>T D Y</b> | L                             |  |  |  |
| 99 - SK "TEST FIRMA" BEOGRAD bu                                                                                                    | .Kraija Aleksandra 15 123324423 290-1352- 021 - MAG.REPROMATERIJALA                                                                            | TRX          | CAPS NUM SCRL INS             |  |  |  |

U Finansijskom i Robnim karticama formiraće se korektivni nalog RC. U sledećem izlazu artikla, artikal će se razdužiti po adekvatnoj prosečnoj nabavnoj ceni.